## राजस्थान स्कूल शिक्षा परिषद्

ब्लॉक—5, द्वितीय एव तृतीय तल

डा. एस. राधाकृष्णन् शिक्षा संकुल परिसर, जे.एल.एन मार्ग, जयपुर

फोनः— 0141—2705483

Mail ID -rajssa\_plan@yahoo.co.in दिनांक :२२२१२२२२ २०

कमांकः- रा.स्कू.शि.प. / जय / यू-डाइस / 2020-21 / 17 602-

मुख्य जिला शिक्षा अधिकारी, समग्र शिक्षा, समस्त जिले।

अति–आवश्यक

विषय :-- यू--डाइस प्लस पोर्टल पर एल.जी.डी. से गांव एवं वार्ड की मैपिंग विद्यालय से करने के क्रम में।

उपरोक्त विषयान्तर्गत लेख है कि शिक्षा मंत्रालय, भारत सरकार, नई—दिल्ली से प्राप्त एल.जी.डी. की एक्सेल शीट में गाँव एवं वार्ड की सूची को आपके जिले से ब्लॉक की मैपिंग की गई थी। यू—डाइस प्लस पोर्टल पर एल.जी.डी. से गांव एवं वार्ड की मैपिंग विद्यालयवार की जायेगी। उक्त कार्य यू—डाइस प्लस पोर्टल पर ब्लॉक लॉगिन से किया जायेगा। अतः ब्लॉक लॉगिन से विद्यालयवार अपडेट किये जाने के पश्चात् जिला लॉगिन से जॉच कर अपडेट किया जा सकता है।

http://udiseplus.gov.in पर लॉगिन के पश्चात् School Directory Management portal>> Login with District and Block. After that select the 'LGD School Mapping' option and map your schools accordingly.

ब्लॉक स्तर पर उक्त मैपिंग के कार्य पूर्ण करवाने की समस्त जिम्मेदारी ब्लॉक आर.पी. (डाइस) एवं जिला स्तर पर पी.ओ. (डाइस) की रहेगी। उक्त कार्य अत्यन्त महत्वपूर्ण है अतः आगामी सात कार्य दिवसों में पूर्ण किया जाना सुनिश्चित करायें।

## www.rajsevak.com

(एम.आर.बागड़िया) अति.राज्य परियोजना निदेशक (प्रथम)

प्रतिलिपि :- निम्न को सूचनार्थ एवं आवश्यक कार्यवाही हेत् प्रेषित है:-

- 1. निजी सचिव, आयुक्त एवं राज्य परियोजना निदेशक, राजस्थान स्कूल शिक्षा परिषद, जयपुर।
- निजी सहायक, अतिरिक्त राज्य परियोजना निदेशक (प्रथम / द्वितीय), राजस्थान स्कूल शिक्षा परिषद, जयपुर।
- 3. समस्त अतिरिक्त जिला परियोजना समन्वयक।
- 4. समस्त जिला प्रभारी, राजस्थान स्कूल शिक्षा परिषद्, जयपुर।
- 5. रक्षित प्रति।

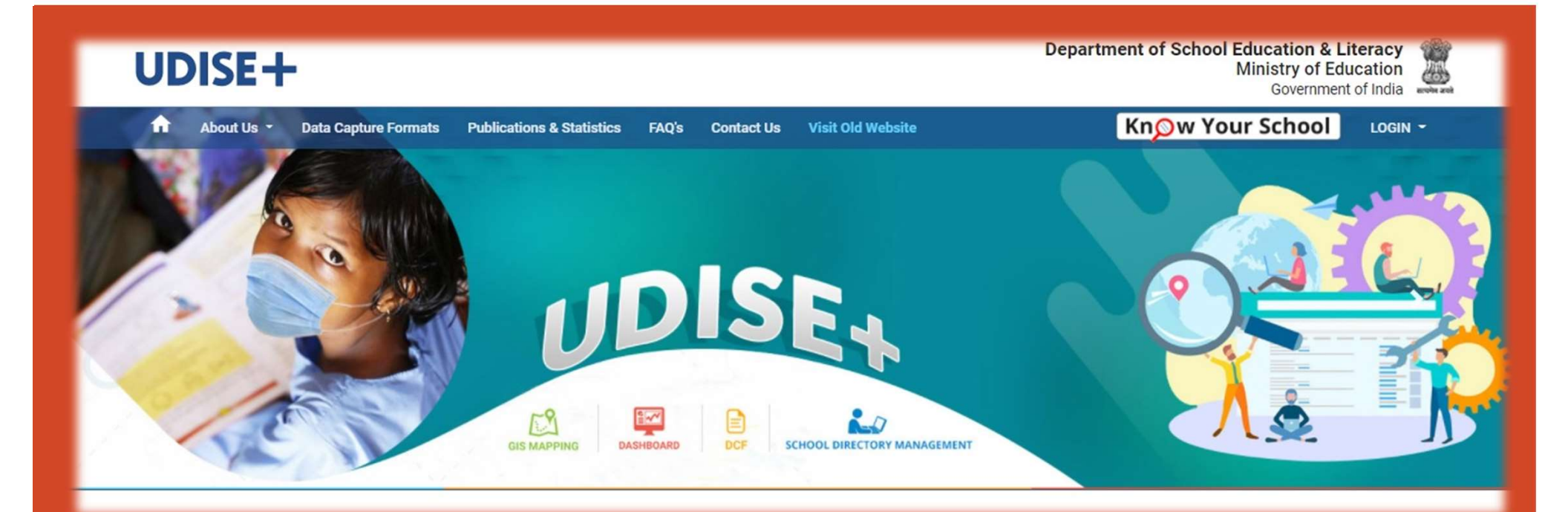

## LGD School Mapping https://udiseplus.gov.in/udise-home Samagra Shiksha Rajasthan

www.rajsevak.com

| ← → C   a udiseplus.gov.in/ud/home                                                                                                    | ତ <del>,</del> ପ୍☆ 🛚                                                                                                    |
|----------------------------------------------------------------------------------------------------|----------------------------------------------------------------------------------------------------|
| UDISE+                                                                                                    | School Manageme                                                                                                    |
| Image: Sector Sector | Login for State/UT, District and Block MIS Coordinator   Only   User Name:   RJ11000008   Password:   Captcha:   Captcha:   dc2e74   Login |

Kindly visit http://udiseplus.gov.in and then go to School Directory Management portal>> Login with District, and Block credentials.

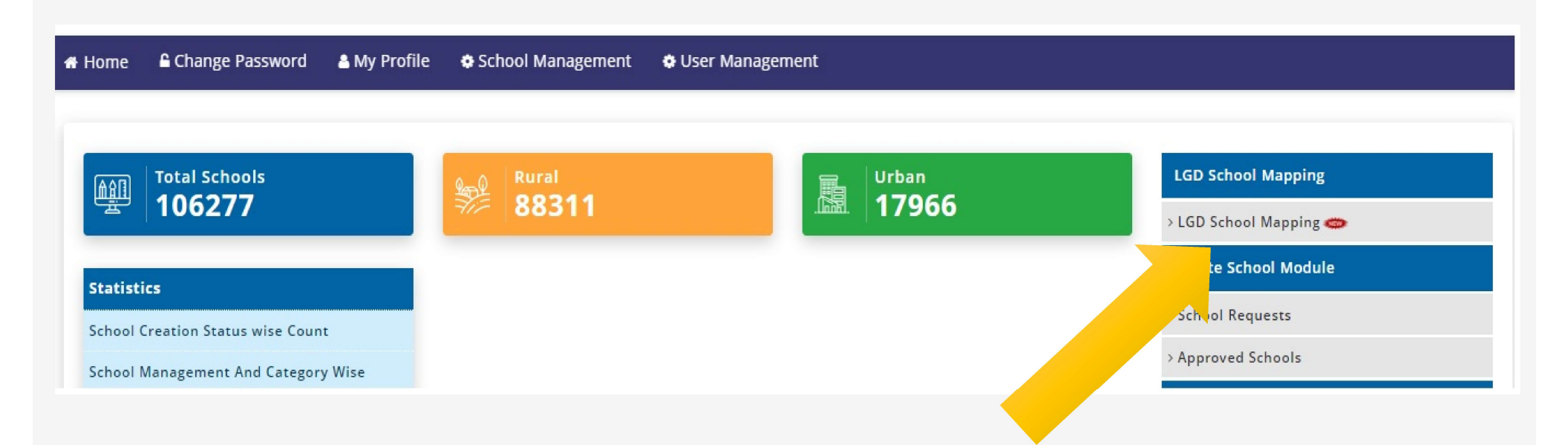

After that select the 'LGD School Mapping' option and map your schools accordingly.

| AJMER<br>ARAIN<br>Search | <b>~</b>      | <ul> <li>Note:</li> <li>1. User can update LGD data by clicking on update icon Ø.</li> <li>Proper care should be taken while mapping.</li> <li>2. Urban Local Bodies (ULB) are Municipalities/Municipal Corporations/ Town Panchayat/Town Councils/Cantonment Boards etc.</li> </ul> | <ol> <li>User need to select proper location (RURAL/URBAN) of a<br/>School. In case of RURAL user need to select Village of that<br/>School from dropdown and In case of URBAN user need to<br/>select Urban Local Body(ULB) and consequently Ward of that<br/>School.</li> </ol> |
|--------------------------|---------------|----------------------------------------------------------------------------------------------------|----------------------------------------------------------------------------------------------------|
| apping Master            | Mapped School |                                                                                                    |                                                                                                    |

Select District & Block Name and Click Search Button.

| 🗸 Mapped 💥 Pending 🞯 Reset 🧭 Update School Wise LGD Status Block wise LGD status 💙 Download |                                       |                        |                 |       |               |         |        |  |  |  |
|---------------------------------------------------------------------------------------------|---------------------------------------|------------------------|-----------------|-------|---------------|---------|--------|--|--|--|
| Show 10 v entries Search:                                                                   |                                       |                        |                 |       |               |         |        |  |  |  |
|                                                                                             | el +1                                 | Update LGD Data        |                 | ×     |               | Mapping |        |  |  |  |
| UdiseCode                                                                                   | School Name                           | L Udise Code:*         | 08210204301     | rd Me | School Status | Status  | Action |  |  |  |
| 08210204301                                                                                 | G.A.SR.SEC.SCH. BORADA                | School Location:*      | O Rural O Urban |       |               | ×       | ø 📀    |  |  |  |
| 08210204303                                                                                 | G. PRAVESHIKA SANSKRIT SCH.<br>BORADA | LGD Village:*          | Select Village  |       | Operational   | ×       | Ø 📀    |  |  |  |
| 08210204304                                                                                 | CHILDREN PRIMROSE SHIK.SANS.          | LGD Urban Local Body:* | Select ULB      | v     | Operational   | ×       | ø o    |  |  |  |
| 08210204306                                                                                 | G.SKS BANJARO KI DHANI BORADA         | LGD Ward:*             | Select Ward     | *     | Operational   | ×       | ch @   |  |  |  |
| 08210204307                                                                                 | G.P.S BALDEVPURA                      |                        | Close           | Save  | Operational   | v       | 00     |  |  |  |

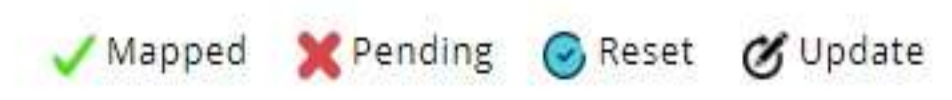

Select School Click Update Button and Update School Location then LGD Village/Ward.

If you entered wrong mapping then Select Reset Button and Update Mapping.

For any help regarding LGD mapping, you can download the LGD user manual from the Home Dashboard under the School Directory Management login.

## Thank You

www.rajsevak.com